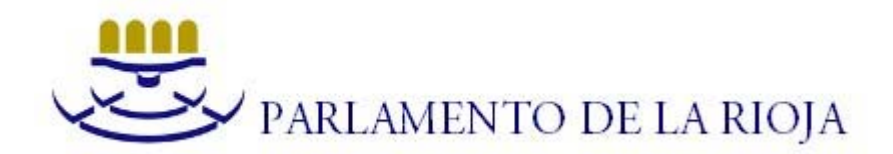

#### 1- Qué es la Firma Digital y para qué se utiliza.

Del mismo modo que una firma manuscrita sirve para verificar la autenticidad de un documento, la firma digital permite al receptor de un mensaje verificar la autenticidad del origen de la información, así como verificar que dicha información no ha sido modificada desde su generación. Es decir, mediante la firma digital se puede verificar la autenticidad e integridad de un documento en formato electrónico.

Análogamente al caso de las firmas manuscritas, en que se utiliza una firma de muestra cuando se quiere asegurar la identidad del firmante, en las firmas digitales el firmante nos facilita un fichero (certificado) para cotejar la firma de sus documentos electrónicos y poder así asegurar que quien ha firmado esos documentos es quien dice ser, y que además dichos documentos no se han modificado desde su generación.

En el caso concreto del Parlamento de La Rioja, se emplea la firma digital en las Publicaciones Oficiales disponibles en su Portal Web. Según se ha explicado en el párrafo anterior, en dicho Portal se facilita el certificado que se ha empleado para la firma de las citadas Publicaciones, lo que permite a los usuarios verificar la integridad y autenticidad de las mismas.

### 2- Verificación de la firma digital.

Según se ha comentado, para verificar la firma digital de un documento electrónico es necesario conocer el certificado que el firmante ha utilizado para firmar sus documentos, de manera que podamos emplearlo para "cotejar" la firma de los mismos. En nuestro caso, dicho certificado se encuentra disponible en el Portal Web del Parlamento de La Rioja, <u>www.parlamento-larioja.org</u>

Una vez se dispone de dicho certificado, debe instalarse en el almacén de certificados del sistema operativo empleado para proceder al cotejo de la firma que aparece en las Publicaciones Oficiales del Parlamento. En el punto 3 se explica cómo realizar dicha instalación en el Almacén de Certificados de Windows.

Si se emplea la aplicación Adobe Reader en la visualización de los archivos pdf, cabe la posibilidad de incluir el certificado en las Identidades de Confianza de Acrobat, como método alternativo a la instalación en el almacén de certificados. Este método lo comentaremos de manera somera más adelante.

Cuando aún no se ha instalado el certificado en el Almacén de Certificados de Windows, ni se ha añadido en las Identidades de Confianza de Acrobat, si se abre un archivo firmado y se visualiza el Panel de Firmas pulsando el icono , nos indica que la validez de la firma es desconocida(o bien que no se ha validado, si no se realiza la validación automática).

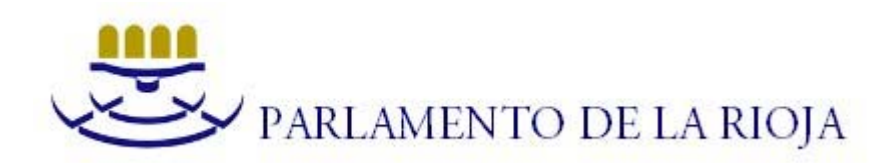

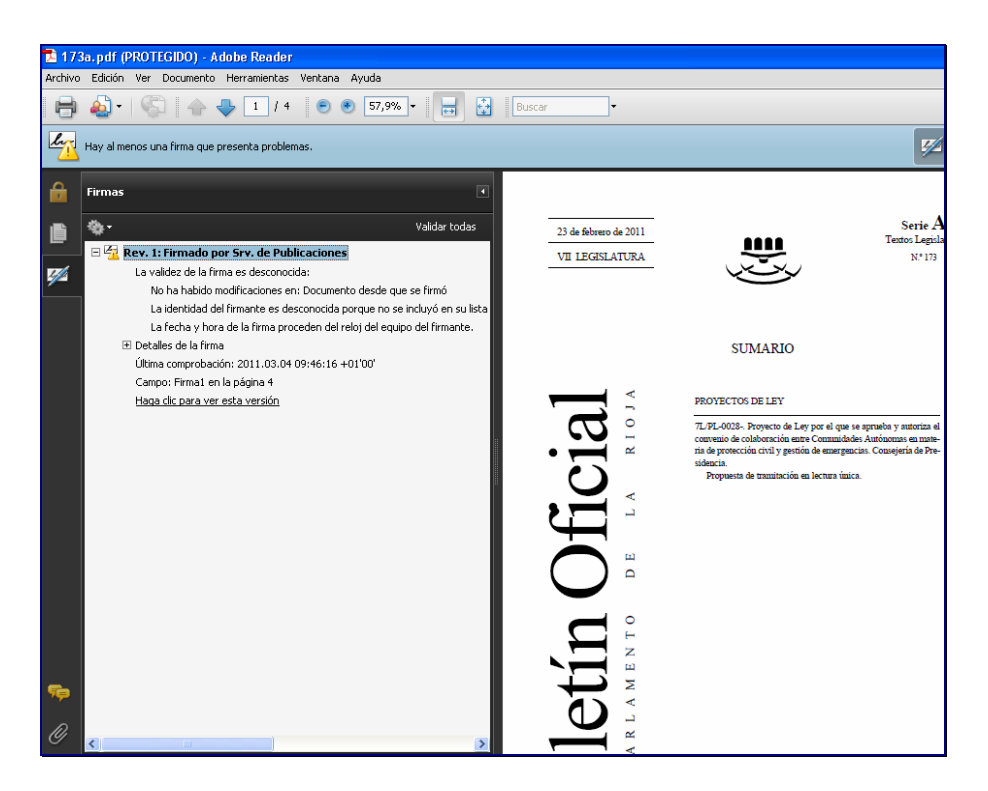

La información que aparece en el Panel de Firmas cambiará cuando se utilice el certificado y se proceda a la verificación de firma como se verá más adelante.

# 3- Cómo instalar/desinstalar el certificado en el Almacén de Certificados de Windows.

Como se ha mencionado, el certificado se encuentra disponible en el Portal Web del Parlamento de La Rioja, <u>www.parlamento-larioja.org</u>

Tras descargar el fichero, lo abrimos y aparece la siguiente pantalla:

| Certifica                      | do                                                         |                                                                                                    | ? 🛛        |
|--------------------------------|------------------------------------------------------------|----------------------------------------------------------------------------------------------------|------------|
| General                        | Detalles                                                   | Ruta de certificación                                                                                                    |            |
| Este<br>no e<br>certi<br>certi | Inform<br>certifica<br>s de coni<br>ficado e<br>ificados o | nación del certificado<br>do raíz de la entidad emisora de certificad<br>fianza, Para a citivar la confianza, instale es<br>n el almacén de entidades emisoras de<br>de la raíz de confianza. | os<br>te   |
|                                | Enviado                                                    | a: Srv. de Publicaciones                                                                                                    | _          |
|                                | Emitido                                                    | por Srv. de Publicaciones                                                                                                    |            |
|                                | ¥álido d                                                   | esde 12/11/2008 hasta 11/11/2013                                                                                                    |            |
|                                |                                                            | Instalar certificado Declaración                                                                                                    | del emisor |
|                                |                                                            |                                                                                                    | Aceptar    |

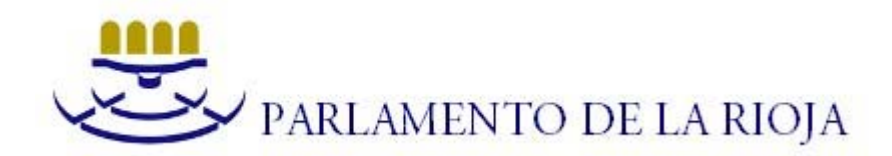

Al seleccionar la opción 'Instalar certificado...' entramos en el Asistente para Importación de Certificados.

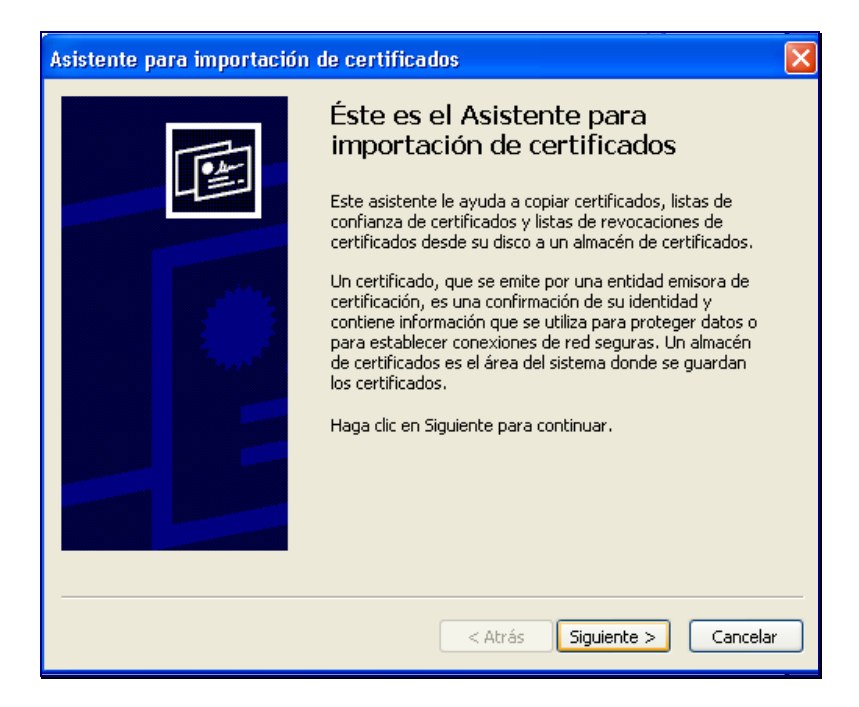

Al pulsar 'Siguiente' aparece la opción de selección del Almacén de Certificados. Seleccionar 'Colocar todos los certificados en el siguiente almacén', y al examinar, seleccionar 'Entidades de certificación raíz de confianza'.

| Seleccionar almacén de certificados         Seleccione el almacén de certificados que desea usar.         Personal         Confianza empresarial         Confianza empresarial         Selectore de usuario de Active Directory         Mostrar almacenes físicos         Aceptar         Cancelar | Asistente para importación de certificados                                                                                                    |   |
|----------------------------------------------------------------------------------------------------|----------------------------------------------------------------------------------------------------|---|
| Aceptar Cancelar<br>Más información acerca de los <u>almacenes de certificados</u>                                                                                                    | Seleccionar almacén de certificados       Seleccione el almacén de certificados que desea usar.                                                                                                    | _ |
| Más información acerca de los <u>almacenes de certificados</u>                                                                                                    | Personal       acén de certificados; también se         Image: Confianza empresarial       rtificados según el tipo de         Image: Confianza empresarial       macén         Image: Confianza empresarial       macén         Image: Confianza empresarial       macén         Image: Confianza empresarial       Image: Confianza empresarial         Image: Confianza empresarial       Image: Confianza empresarial         Image: Confianza empresarial       Image: Confianza empresarial         Image: Confianza empresarial       Image: Confianza empresarial         Image: Confianza empresarial       Image: Confianza empresarial         Image: Confianza empresarial       Image: Confianza empresarial         Image: Confianza empresarial       Image: Confianza empresarial         Image: Confianza empresarial       Image: Confianza empresarial         Image: Confianza empresarial       Image: Confianza empresarial         Image: Confianza empresarial       Image: Confianza empresarial         Image: Confianza empresarial       Image: Confianza empresarial         Image: Confianza empresarial       Image: Confianza empresarial         Image: Confianza empresarial       Image: Confianza empresarial         Image: Confianza empresarial       Image: Confianza empresarial         Image: Confianza empresarial       Image: Confianza empresa |   |
| < Atrás Siguiente > Cancelar                                                                                                    | Más información acerca de los <u>almacenes de certificados</u>                                                                                                    | - |

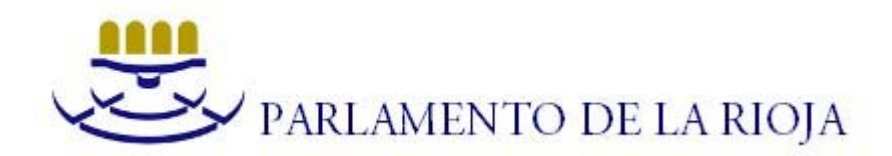

Pulsar 'Siguiente' hasta completar el proceso. Al finalizar, aparece el siguiente aviso:

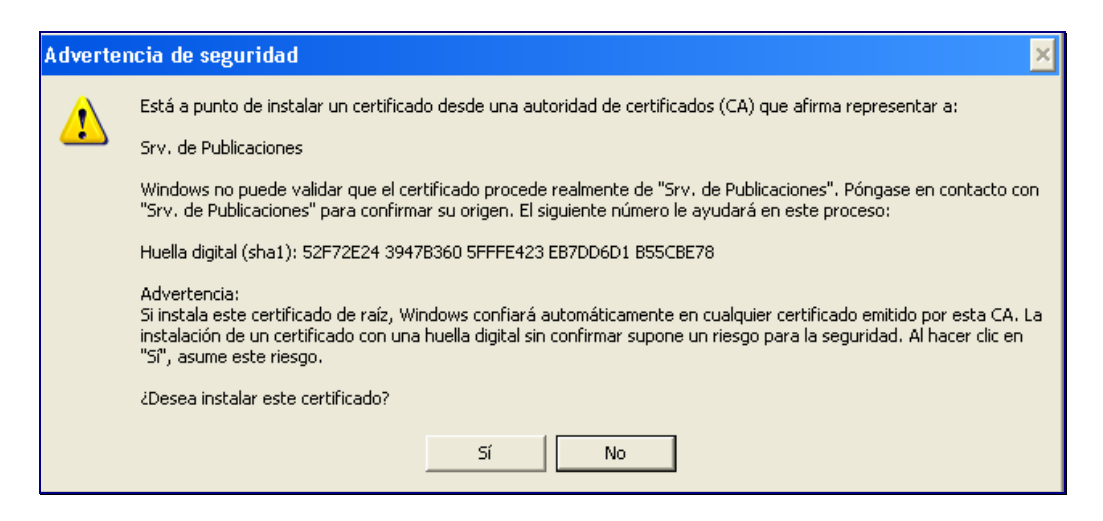

Seleccionar 'Sí'. Si el proceso es correcto aparecerá una ventana informando de que la importación se completó correctamente.

Una vez importado el certificado, si se accede de nuevo a los archivos pdf de las Publicaciones Oficiales del Parlamento, en el Panel de Firmas de la aplicación Adobe Reader puede comprobarse que la firma ya se considera válida como se muestra a continuación. Esto asegura la autenticidad e integridad del documento, así como la identidad del firmante.

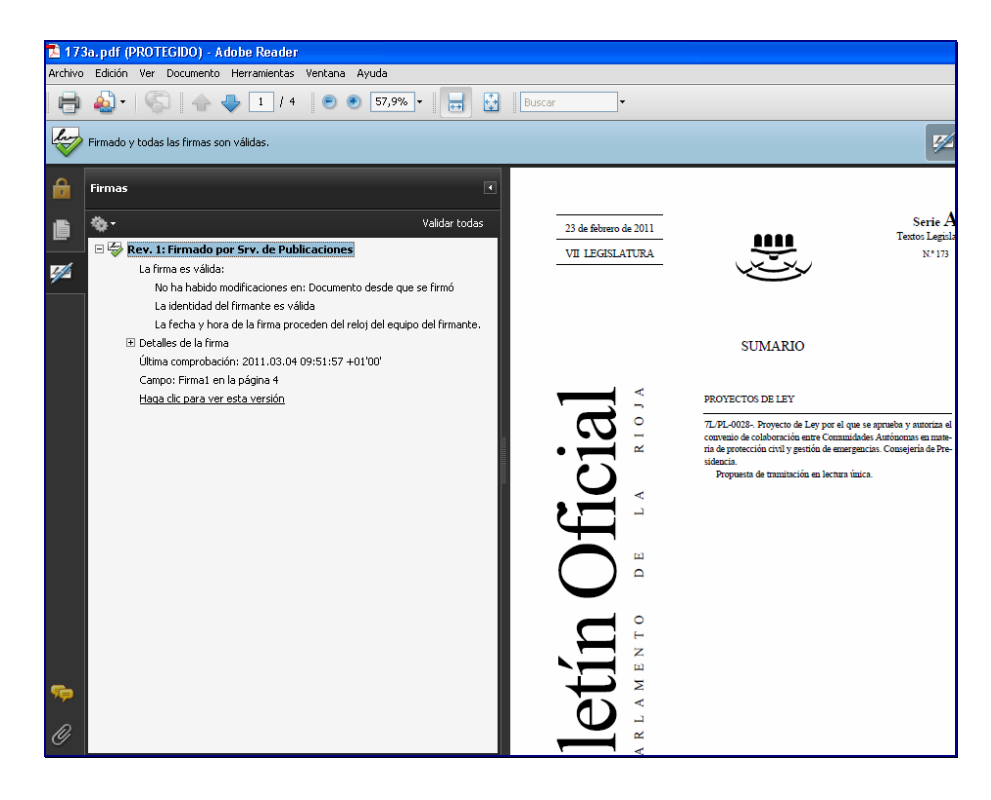

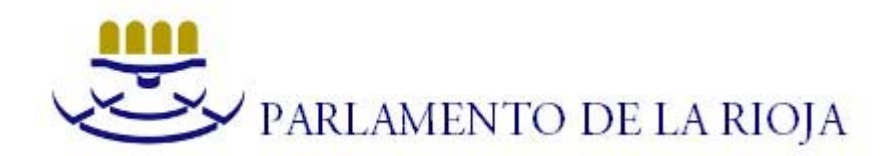

En este punto hay que aclarar que el Panel de Firmas ofrecerá la información mostrada, si se ha configurado la verificación automática de la firma dentro del menú Edición-Preferencias-Seguridad de la aplicación Adobe Reader, tal y como aparece en la siguiente imagen:

| -        |                               |                                                                                                    |                                                                                                    |                                                                        |
|----------|-------------------------------|----------------------------------------------------------------------------------------------------|----------------------------------------------------------------------------------------------------|------------------------------------------------------------------------|
| 22       | 8c.pdf (PROT                  | FEGIDO) - Adobe Reader                                                                                                    |                                                                                                    |                                                                        |
| Archiv   | o Edición Ver                 | Documento Herramientas Ventana Ayuda                                                                                                    |                                                                                                    |                                                                        |
| Ð        | • 🍓 • 🍳                       | 🕽 👍 👆 4   4 💿 🖲 73,2% •                                                                                                    | Buscar •                                                                                                    |                                                                        |
| lar      | Firmado y toda                | is las firmas son válidas.                                                                                                    |                                                                                                    |                                                                        |
|          |                               | Preferencias                                                                                                    |                                                                                                    |                                                                        |
| <b>1</b> | Firmas<br>to v<br>To Ger Rev. | Categorias:<br>Documentos<br>General<br>Prantalla completa<br>Presentación de pógina<br>3D y multimedia<br>Accessibilidad<br>Accessibilidad<br>Accessibilidad<br>Accessibilidad<br>Accessibilidad<br>Accessibilidad<br>Accessibilidad<br>Accessibilidad<br>Accessibilidad<br>Internacional<br>Internacional<br>Internet<br>JavaScript<br>Lectura<br>Medición (3D)<br>Medición (3D)<br>Multimedia (heredado)<br>Ortografia<br>Restreador | Firmas digitales         Verificar firmas el abrir el documento         Ver documentos en el modo de vista previa de documentos al firmar         Aspecto         Configuración de seguridad         Configuración de seguridad         Configuración de servidor         URL:         La configuración debe firmarse antes del:         Permitir cualquier certificado         Comprobar cada:         Senara         Mess | Preferencies avant<br>Nuev<br>Edita<br>Duplo<br>Elimir<br>Actualizar a |

Dentro del apartado Preferencias Avanzadas de esta pantalla, es aconsejable la siguiente configuración en la pestaña Verificación:

| 22       | 8c.pdf (PROTE     | GIDO) - Adobe Re                                                                                                    | ader                                                                                                    |
|----------|-------------------|----------------------------------------------------------------------------------------------------|----------------------------------------------------------------------------------------------------|
| Archive  | o Edición Ver     | Documento Herramie                                                                                                    | intas Ventana Ayuda                                                                                                    |
| ₿        | •                 | 1 🔶 🔶 4                                                                                                    | / 4 💿 🖲 73,2% • 🔛 🔛 Buscar •                                                                                                    |
| lay      | Firmado y todas   | las firmas son válidas.                                                                                                    |                                                                                                    |
| 0        |                   | Preferencias                                                                                                    |                                                                                                    |
|          | Firmas            | Categorías:                                                                                                    | Preferencias avanzadas de las firmas digitales                                                                                                    |
| <b>0</b> | ***<br>* 🦃 Rev. : | Documentos<br>General<br>Pantalla completa<br>Presentación de pu<br>3D y mutimedia<br>Accebat.com<br>Actualizador<br>Actualizador<br>Actualizador<br>Actualizador<br>Actualizador<br>Identidad<br>Internet<br>JavaScript<br>Lectura<br>Medición (2D)<br>Medición (3D)<br>Medición (3D)<br>Mutimedia (herede<br>Ortografia<br>Seguridad<br>Seguridad<br>Seguridad<br>Seguridad<br>Seguridad | Verificación       Creación       Integración de Windows         Al verificar:       Usar el método especificado en el documento. Preguntar si no está disponible.       Usar el método especificado en el documento. Usar el método predeterminado si no está disponible.         © Usar siempre el método predeterminado (anula el método sepecificado en el documento).       Wetodo predeterminado para verificar firmas:       Seguridad predet. de Adobe v         PRequerir la comprobación de revocación de certificados al comprobar firmas siempre que sea posible       Información de validación de documento         Hora de verificación       Verificar firmas mediante:       Hora en la que se creo la firma         Hora en la que se creo la firma       Usar marcas de hora acaducadas         Usar marcas de hora caducadas       Mestrar advertencias de marca de hora en la barra de mensajes del documento         Ayuda       Acceptar       Cancelar |
|          |                   |                                                                                                    | Aceptar                                                                                                    |

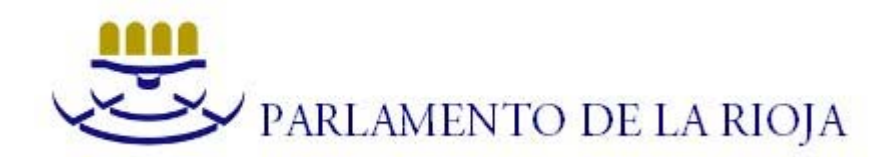

Y la siguiente configuración dentro de la pestaña 'Integración de Windows':

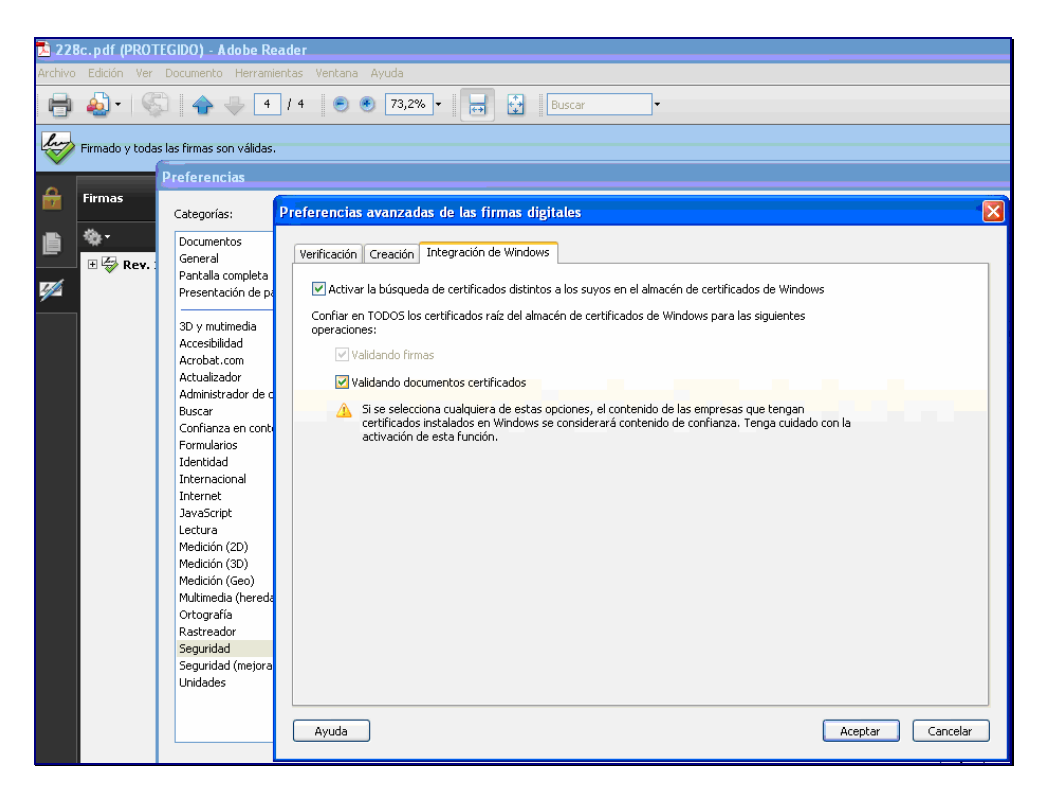

Si no se configura la verificación automática de firmas, puede igualmente verificarse de manera manual:

| 🔝 173a. pdf (PROTEGIDO) - Adobe Reader |                                                      |                              |                       |                                                                                                    |  |  |
|----------------------------------------|------------------------------------------------------|------------------------------|-----------------------|----------------------------------------------------------------------------------------------------|--|--|
| Archivo                                | Edición Ver Documento Herra                          | nientas Ventana Ayuda        |                       |                                                                                                    |  |  |
| ₿                                      | ا ا ا ا                                              | L / 4 💿 🖲 71,7% 🕶            | Buscar                | -                                                                                                  |  |  |
|                                        | Hay al menos una firma que requiere                  | validación.                  |                       |                                                                                                    |  |  |
| £                                      | Firmas                                               | ٩                            |                       |                                                                                                    |  |  |
| Ē                                      | <b>\$</b> -                                          | Validar todas                |                       |                                                                                                    |  |  |
|                                        | Erma po verificada toda                              | Ir al campo de firma         | 23 de febrero de 2011 |                                                                                                    |  |  |
| <b>*</b>                               | Última comprobación: Nu                              | V <u>a</u> lidar firma       | LEGISLATURA           |                                                                                                    |  |  |
|                                        | Campo: Firma1 en la pág<br>Haga clic para ver esta v | <u>V</u> er versión firmada  |                       | $\smile$                                                                                           |  |  |
|                                        |                                                      | Mostrar propiedades de firma |                       |                                                                                                    |  |  |
|                                        |                                                      |                              |                       | SUNADIO                                                                                            |  |  |
|                                        |                                                      |                              |                       | SUMARIO                                                                                            |  |  |
|                                        |                                                      |                              | <                     |                                                                                                    |  |  |
|                                        |                                                      |                              |                       | PROYECTOS DE LEY                                                                                   |  |  |
|                                        |                                                      |                              |                       | 7L/PL-0028 Proyecto de Ley por el que se apruel<br>convenio de colaboración entre Comunidades Autó |  |  |
|                                        |                                                      |                              | • — ~                 | ria de protección civil y gestión de emergencias. Co<br>sidencia                                   |  |  |
|                                        |                                                      |                              | $\mathbf{O}$          | Propuesta de tramitación en lectura única.                                                         |  |  |
|                                        |                                                      |                              |                       |                                                                                                    |  |  |
|                                        |                                                      |                              |                       |                                                                                                    |  |  |
|                                        |                                                      |                              |                       |                                                                                                    |  |  |
|                                        |                                                      |                              |                       |                                                                                                    |  |  |
| <b>%</b>                               |                                                      |                              |                       |                                                                                                    |  |  |
| Ø,                                     |                                                      |                              | ° 🗖                   |                                                                                                    |  |  |
| С                                      |                                                      |                              |                       |                                                                                                    |  |  |

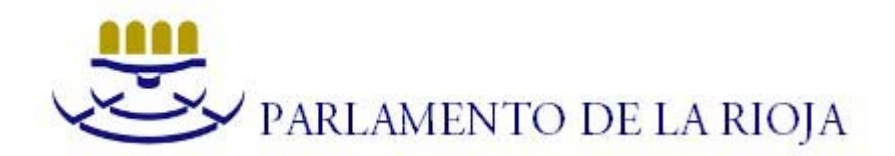

Al tener instalado el certificado en el Almacén de Certificados de Windows, se obtiene la misma información sobre la firma que la que obtenida de manera automática.

Si se desea desinstalar el certificado, puede hacerse desde el navegador Internet Explorer, en el menú Herramientas-Opciones de Internet-Certificados:

| Opciones de Internet 🔹 💽 🗙                                                                                                    |
|----------------------------------------------------------------------------------------------------|
| Conexiones         Programas         Opciones avanzadas           General         Seguridad         Privacidad         Contenido                                                                                                    |
| Asesor de contenido  Las dasificaciones le ayudan a controlar el tipo de contenido de Internet que se puede ver con este equipo.  Habilitar Corfiguración  Certificados  Use certificados para las conexiones cifradas y para fines de identificación.  Borrar estado SSL Certificados Editores  Autocompletar  Autocompletar almacena lo escrito en páginas web para intentar anticparse a lo que escribe y sugerir positles coincidencias.  Fuentes y Web Slices  Las fuentes y las Web Slices proporcionan contenido actualizado de sitios web, el cual puede leerse en Internet Explorer y en otros programas. |
| Aceptar Cancelar Aplicar                                                                                                    |

Si pinchamos en 'Certificados', en la pestaña 'Entidades Raíz de Confianza', se debe seleccionar el certificado del Srv. de Publicaciones del Parlamento de La Rioja y hacer clic en la opción 'Quitar':

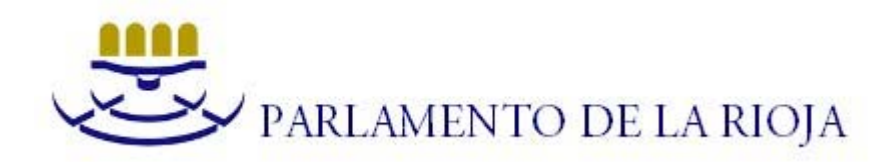

| Opciones de Internet<br>Certificados                                                                                                    |                                                                                 | ?                                                                                   | 2                                                                                          | ×                                                                                                   | Una fi                                                                                                |
|----------------------------------------------------------------------------------------------------|---------------------------------------------------------------------------------|-------------------------------------------------------------------------------------|--------------------------------------------------------------------------------------------|----------------------------------------------------------------------------------------------------|----------------------------------------------------------------------------------------------------|
| Propósito planteado: <pre></pre> <pre></pre> | dos><br>confianza Editores de c                                                 | onfianza Fabricantes                                                                | que no son de cr 🔦 🕨                                                                       | <b>B</b><br>España                                                                                  |                                                                                                    |
| Emitido para                                                                                                    | Emitido por<br>SecureSign RootCA2                                               | Fecha d No<br>15/09/2020 Jap                                                        | mbre descript 📩                                                                            |                                                                                                    | Rúsausta avantada                                                                                     |
| Securesign RootcAs<br>SERVICIOS DE CER<br>SIA Secure Client CA<br>SIA Secure Server C/<br>Srv. de Publicaciones<br>Swisskey Root CA<br>Swisskey Root CA<br>Si StrustCenter Cla                                                                                                    | SEF<br>SEF<br>SIA<br>SIA<br>STA<br>STA<br>STA<br>STA<br>STA<br>STA<br>STA<br>ST | inar certificados de raí<br>ualizar certificados de raí<br>ros eliminado, pero no l | iz del sistema impedirá o<br>raíz está instalado, se r<br>los certificados de raíz o<br>Sí | que algunos componentes de V<br>estaurarán automáticamente<br>del sistema. ¿Desea eliminar lo<br>No | Windows funcionen correctamente,<br>cualquier certificado de raíz de<br>s certificados seleccionados? |
| Importar Exportar.<br>Propósitos planteados del o<br><todos></todos>                                                                                                    | Quitar                                                                          |                                                                                     | Avanzadas                                                                                  | Todo aperca de Google                                                                               | Google.com in English                                                                                 |
|                                                                                                    |                                                                                 |                                                                                     | Cerrar                                                                                     |                                                                                                    |                                                                                                    |
|                                                                                                    | Aceptar Ca                                                                      | ancelar Aplica                                                                      | r                                                                                          |                                                                                                    | Internet                                                                                              |

De este modo queda desinstalado el certificado del Almacén de Certificados de Windows.

## 4- Identidades de confianza de Adobe Reader.

Como se ha mencionado en el punto 2, si se utiliza la aplicación Adobe Reader para visualizar el archivo pdf de las Publicaciones Oficiales del Parlamento de La Rioja, se puede incluir el certificado empleado en la firma del documento en las Identidades de Confianza de Acrobat, como método alternativo a la instalación del certificado en el Almacén de Certificados de Windows.

En este caso, se acepta el propio certificado incluido en el documento pdf, en lugar de utilizar un certificado aparte para la verificación, con lo que en principio es un método de validación menos fiable que el expuesto anteriormente.

Proceder del siguiente modo.

Abrir el archivo pdf, visualizar el Panel de Firmas, pinchar en la firma con el botón derecho del ratón, y seleccionar 'Mostrar propiedades de firma' como aparece en la imagen:

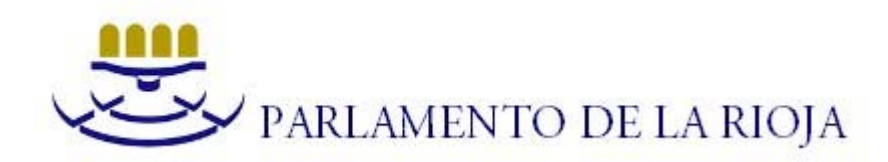

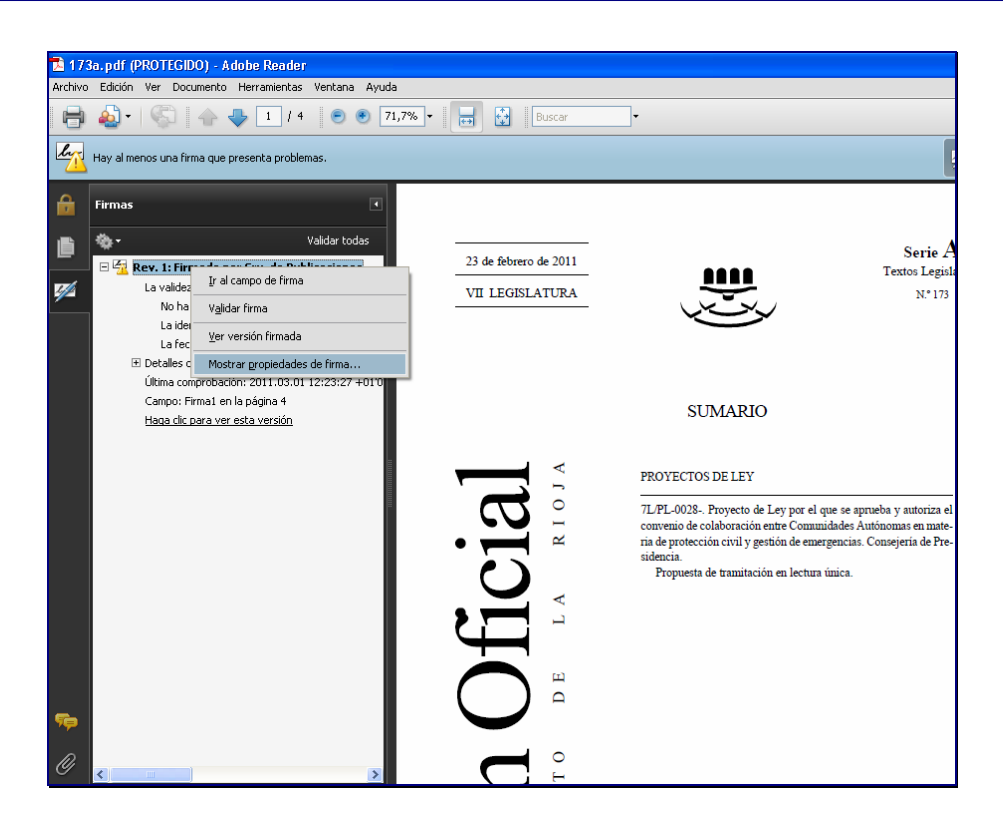

A continuación se muestran las propiedades de la firma. Si en la pestaña 'Firmante', se pincha en 'Mostrar Certificado', se llega a la siguiente pantalla, en la que se puede agregar el certificado como Identidad de Confianza:

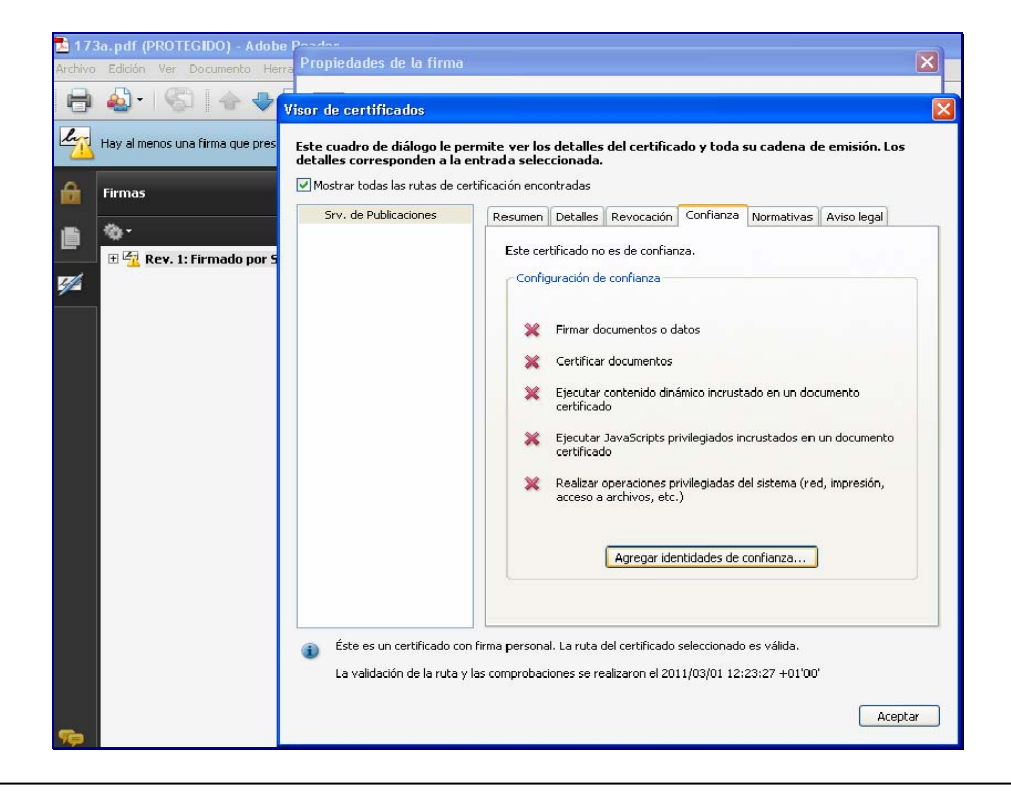

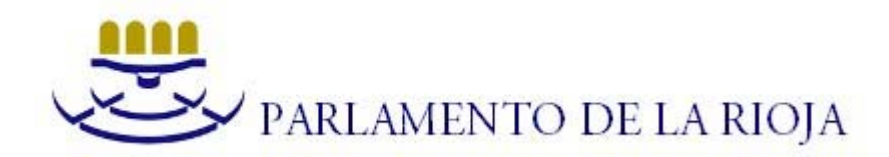

Tras pulsar 'Aceptar' en el aviso que aparece informándonos del riesgo de confiar directamente en el certificado procedente de un documento, llegamos a la siguiente pantalla, en la que se puede configurar el uso del certificado:

| 🔁 173       | a.pdf (PROTEGIDO) - Adobe       | Pandan                                                                                                    |
|-------------|---------------------------------|----------------------------------------------------------------------------------------------------|
| Archivo     | Edición Ver Documento Herra     | Propiedades de la firma 🛛 🛛 🔀                                                                                                    |
| 8           | 🕹 •   🗇   🔶 🗣                   | isor de certificados                                                                                                    |
| li          | Hay al menos una firma que pres | Importar configuración de contactos                                                                                                    |
|             | Firmas                          | Detailes del certificado         Asunto:       Srv. de Publicaciones         Emisor:       Srv. de Publicaciones         Uso:       Firmar transacción, Firmar documento, Codificar documento         Caducidad:       11/11/2013 10:17:08         Confianza       El certificado utilizado para firmar un documento debe ser de un certificado raíz de confianza o proceder de una raíz de confianza para que la validación de la firma se realize correctamente. La comprobación de revocación nos er realize en un certificado raíz de confianza o en uno superior a el.         V       Utilizar este certificado como raíz de confianza         Si la validación de firma se realize a correctamente, confie en este certificado:         Documentos o datos firmados         V Documentos certificado incrustado         Deraciones privilegiadas del sistema (red, impresión, acceso a archivos, etc.) |
| <b>5</b> 00 |                                 | Ayuda Aceptar Cancelar                                                                                                    |
| Ø           | <                               | Validar firma Cerrar                                                                                                    |

Si se quiere quitar el certificado como Identidad de confianza de Acrobat, hay que acceder al menú Documento-Administrar identidades de confianza, seleccionar el certificado correspondiente y pinchar 'Eliminar'.

| 🔁 173a.pdf (PROTEGIDO) - Adobe                           | Reader                               |                  |  |  |  |
|----------------------------------------------------------|--------------------------------------|------------------|--|--|--|
| Archivo Edición Ver Documento Herramientas Ventana Ayuda |                                      |                  |  |  |  |
| 🖶 🔬 -   🌍   🛧 🐥 [                                        | 1 / 4 💌 🔊 71,7% • 🛃 🔛 Buscar •       |                  |  |  |  |
| Firmado y todas las firmas son váli                      | Jas.                                 |                  |  |  |  |
| firmas                                                   | Administrar identidades de confianza | X                |  |  |  |
| Rev. 1: Firmado por Sr                                   | Mostrar: Contactos                   |                  |  |  |  |
|                                                          | Nombre<br>Srv. de Publicaciones      | Agregar contacto |  |  |  |
|                                                          |                                      | Detalles         |  |  |  |
|                                                          |                                      | Exportar         |  |  |  |
|                                                          |                                      | Eliminar         |  |  |  |
|                                                          |                                      | Nuevo grupo      |  |  |  |
|                                                          |                                      |                  |  |  |  |
|                                                          | Ayuda                                | Cerrar           |  |  |  |
|                                                          |                                      |                  |  |  |  |
| <del></del>                                              |                                      |                  |  |  |  |
| Ø                                                        |                                      |                  |  |  |  |